# DIRECTION DE LA GESTION FINANCIÈRE

# DIRECTION DES POLITIQUES TRANSVERSALES RÉGION/COMMUNAUTÉ

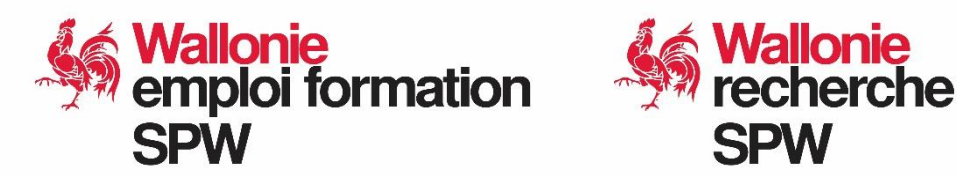

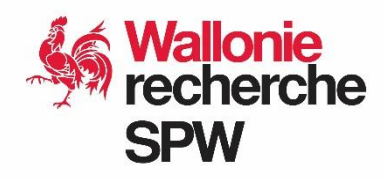

# NOTICE EXPLICATIVE DU RELEVÉ DE DÉPENSES INFORMATISÉ

Appel à projets 2024 « Promotion des métiers porteurs d'emploi et sensibilisation aux STEAM et au numérique »

Cette notice vous permettra de compléter correctement votre relevé de dépenses.

### Table des matières

| Champ           | 3'application                                                                   | . 2 |
|-----------------|---------------------------------------------------------------------------------|-----|
| Le taux o       | de chargement                                                                   | . 3 |
| Le releve       | é de dépenses                                                                   | . 4 |
| Α.              | Où trouver le relevé des dépenses informatisé et les informations nécessaires ? | . 4 |
| В.              | Comment remplir le relevé des dépenses ?                                        | . 4 |
| Le rel          | evé des dépenses se compose de huit onglets de base :                           | . 4 |
| 1 <sup>er</sup> | ONGLET : Identification                                                         | . 6 |
| 2 <sup>èm</sup> | e ONGLET : Personnel                                                            | . 7 |
| 3 <sup>èm</sup> | e ONGLET : Frais de Fonctionnement                                              | 12  |
| 4 <sup>èm</sup> | e ONGLET : Frais d'Equipement                                                   | 13  |
| 5 <sup>èm</sup> | <sup>e</sup> ONGLET : Récapitulatif                                             | 14  |
| 6 <sup>èm</sup> | <sup>e</sup> ONGLET : Déclaration de créance                                    | 15  |
| 7 <sup>èm</sup> | <sup>e</sup> ONGLET : Déclaration sur l'honneur pour APE                        | 16  |
| 8 <sup>èm</sup> | <sup>e</sup> ONGLET : Récapitulatif des aides APE                               | 17  |
| C.              | Transmission du relevé des dépenses                                             | 18  |
| Dispositi       | ons finales                                                                     | 19  |

### CHAMP D'APPLICATION

Cette notice présente les différents points qui vont vous aider à remplir correctement le relevé de dépenses informatisé auquel elle se rapporte.

Seule l'aide concernant les subventions accordées dans **le cadre de l'appel à projets 2024** « **Promotion des métiers porteurs d'emploi et sensibilisation aux STEAM et au numérique »** est concernée. Chaque bénéficiaire de la subvention doit compléter le tableau des dépenses informatisé.

Les autres aides sont, quant à elles, soumises à des procédures particulières.

### LE TAUX DE CHARGEMENT

Si vous êtes une Université ou une Haute École, passez directement au chapitre suivant « Le relevé de dépenses ».

Ce taux est obligatoire pour tous les types d'organismes (entreprise, ASBL, centre de Recherche, etc.), excepté pour les Universités et les Hautes Écoles.

Le taux de chargement couvre l'ensemble des charges patronales éligibles, à savoir :

| Coefficient de charges patronales (voir taux FEB)     | )                  |
|-------------------------------------------------------|--------------------|
| Chèques repas                                         |                    |
| Indemnité domicile – lieu de travail (part patronale) |                    |
| Assurance hospitalisation (part patronale)            | TAOX DE CHARGEMENT |
| Assurance groupe (part patronale)                     |                    |
| Chèques exonérés                                      |                    |

Ce taux est indispensable pour établir les relevés de dépenses que vous transmettrez.

Le taux de chargement est établi comme suit :

- Coefficient de la FEB + 5 points pour les bénéficiaires qui emploient moins de 10 travailleurs ;
- Coefficient de la FEB + 6 points pour les bénéficiaires qui emploient entre 10 et 19 travailleurs ;
- Coefficient de la FEB + 8 points pour les bénéficiaires qui emploient plus de 19 travailleurs.

Pour connaitre le taux de chargement (pour les personnes engagées sous le statut employé ou ouvrier sur votre projet) et pouvoir l'inscrire dans le tableau des dépenses, vous retrouverez le recensement des taux sur la page internet <u>suivante</u>. En bas de cette page, veuillez télécharger le document se nommant « Coefficient de charges patronales ». En fonction du nombre de travailleurs de votre organisme et de leur statut, vous pourrez cibler sur le document le taux de chargement à prendre. Les taux de chargement sont indiqués sur la dernière ligne du tableau.

Il convient d'utiliser le coefficient relatif à la première année des dépenses salariales.

Le taux de chargement est à inscrire dans le tableau des dépenses au sein de l'onglet « Personnel ». Veuillez-vous référer à la page 7 de ce document pour plus de détails.

Concernant le taux de chargement affecté au statut d'Administrateur, celui-ci est de 1.

Sans ce taux, les dépenses de personnel ne seront pas prises en charge.

# LE RELEVÉ DE DÉPENSES

Le relevé de dépenses vise à rencontrer plusieurs objectifs : raccourcir les délais de paiement et alléger la charge nécessaire à la confection et au contrôle des dossiers.

Nous vous rappelons qu'il est important de bien lire votre <u>convention</u> et d'en respecter scrupuleusement tous les articles afin d'assurer une gestion optimale de votre dossier.

#### A. OÙ TROUVER LE RELEVÉ DES DÉPENSES INFORMATISÉ ET LES INFORMATIONS NÉCESSAIRES ?

Le relevé et toutes les informations nécessaires sont disponibles sur le portail de la Wallonie au même endroit que cette notice explicative. Vous y trouverez également la Notice des dépenses éligibles qui reprend la liste des dépenses admises et non-admises.

### B. COMMENT REMPLIR LE RELEVÉ DES DÉPENSES ?

|                |           |                |            |               |                     | <b>K</b>        |                   | 1. |
|----------------|-----------|----------------|------------|---------------|---------------------|-----------------|-------------------|----|
| Identification | Personnel | Fonctionnement | Équipement | Récapitulatif | Déclaration créance | Déclaration APE | Récapitulatif APE |    |
|                |           |                |            |               |                     |                 |                   | Г  |

LE RELEVÉ DES DÉPENSES SE COMPOSE DE HUIT ONGLETS DE BASE :

Identification
Personnel
Fonctionnement
Équipement
Récapitulatif
Déclaration de créance
Récapitulatif APE
Ordre suivant lequel il est important de compléter votre relevé (étant donné l'alimentation automatique de nombreuses cellules) et les macros sous-jacentes.

# SEULES LES CASES JAUNES DOIVENT ÊTRE COMPLÉTÉES PAR VOS SOINS. LES CASES BLEUES SONT RÉSERVÉES À VOTRE GESTIONNAIRE COMPTABLE POUR LE CONTRÔLE DE COHÉRENCE.

### **NOTE SUR LA COMPATIBILITÉ DU FICHIER :**

#### Le fichier est compatible avec Office 365

### MARCHE À SUIVRE IMPERATIVEMENT POUR ASSURER UNE BONNE COMPATIBILITÉ DU FICHIER

- 1. Télécharger le fichier en l'enregistrant (avant de l'ouvrir) sur votre PC ;
- 2. À l'ouverture du fichier, il est indispensable de commencer par activer les macros :

1 AVERTISSEMENT DE SÉCURITÉ <u>Un contenu actif a été désactivé. Cliquez pour afficher plus d'informations.</u> Activer le contenu

#### Veuillez cliquer sur « Activer le contenu » pour activer les macros.

<u>Si vous avez un message d'erreur lorsque vous cliquez sur « activer le contenu », veuillez suivre les instructions de Microsoft.</u>

À présent, nous allons parcourir ensemble les différents onglets de ce relevé afin de vous guider dans l'encodage de vos dépenses :

### **1<sup>ER</sup> ONGLET : IDENTIFICATION**

| n 1.0                                 |                                               |                   |
|---------------------------------------|-----------------------------------------------|-------------------|
|                                       | N° de projet / N° de convention :             |                   |
| 1                                     | Acronyme :                                    |                   |
| 1                                     | Ministre :                                    |                   |
|                                       | Nom du requérant :                            |                   |
|                                       | N° BCE :                                      |                   |
|                                       |                                               |                   |
| 0                                     | Personne de contact :                         |                   |
| 2                                     | Téléphone :                                   |                   |
|                                       | Email :                                       |                   |
|                                       | bla das rapports prévus ont ils été sources   |                   |
| .3                                    | ble des rapports prevus ont-lis eté envoyes : |                   |
| Ŭ                                     |                                               |                   |
|                                       |                                               |                   |
|                                       | Durée de la période de dépense :              |                   |
| — — — — — — — — — — — — — — — — — — — | 1er mois de la période de dépense :           |                   |
| 4                                     | Je suis une Université ou une Haute École :   |                   |
|                                       | Mes frais généraux sont de :                  |                   |
|                                       | L'intervention de la Région Wallone est de :  | 100%              |
|                                       | Récupérez-vous la TVA sur les achats :        |                   |
| onnel affecté au projet se com        | pose de :                                     | Ajouter 10 lignes |
| onner ancete da projet se com         |                                               | stataire          |
| Statut                                | Nom du pre                                    |                   |

Ce premier onglet est très important car il reprend un ensemble de données générales aui nous permettra d'identifier votre dossier, de savoir si le/s rapport/s d'activités a/ont bien été expédié/s, de connaître la période traitée, de générer la bonne structure budgétaire, d'encoder les noms des membres du personnel dédiés au projet sur la période donnée... Toutes les zones (cellules jaunes) des quatre premières parties (numérotées ci-contre) doivent être complétées.

Quelques indications afin de bien compléter ce premier onglet :

- Pour la partie 1, veuillez sélectionner le Ministre ayant signé votre Arrêté de subventionnement. Votre numéro de projet/convention est indiqué sur votre convention. Le nom du requérant correspond au nom de votre organisation.
- Pour la partie 3, si vous répondez par la négative (ou si vous vous abstenez) et que vous ne nous communiquez pas de date concernant l'<u>envoi des rapports d'activités prévus par la convention</u>, vous ne serez pas en mesure d'accéder aux onglets suivants.
- Pour la partie 4, si votre projet est d'une durée de 6 mois ou moins, veuillez sélectionner pour la période de dépense « 6 mois ». Si votre projet est d'une durée allant au-delà de 6 mois, veuillez sélectionner « 12 mois » ou « 24 mois ». Pour rappel, les dépenses soumises doivent strictement correspondre à la période spécifiée dans votre convention et ne pas excéder cette durée.
- ✓ Le format pour introduire les mois est le suivant : mm/aaaa (exemple : 06/2023).
- ✓ Le <u>pourcentage des frais généraux</u> est repris à l'article 22 « Budget des OPÉRATIONS » de votre convention. Ce pourcentage s'élève à 15 % ou 0% des frais de personnel et de fonctionnement, en fonction du montant repris dans votre tableau budgétaire. Merci de vous y référer pour sélectionner le % adéquat.
- ✓ Le <u>personnel affecté au projet</u> doit correspondre à celui repris dans le tableau « Personnel » de votre convention et/ou des éventuels avenants à cette convention.

### **2ÈME ONGLET : PERSONNEL**

Cet onglet permet de calculer les frais de personnel liés au projet.

A l'heure actuelle, il faut distinguer deux façons de calculer les frais de personnel : tous les organismes (ASBL, entreprise, etc.) utilisent le taux de chargement tandis que les Universités et les Hautes Écoles les déclarent en frais réels.

Pour tous les organismes, exceptés les Universités et Hautes Écoles

Au fur et à mesure que vous introduisez des personnes dédiées au projet dans l'onglet « Identification », l'onglet « Personnel » affiche, de façon automatique, un tableau périodique pour chacune de ces personnes (*ceci peut prendre quelques secondes*).

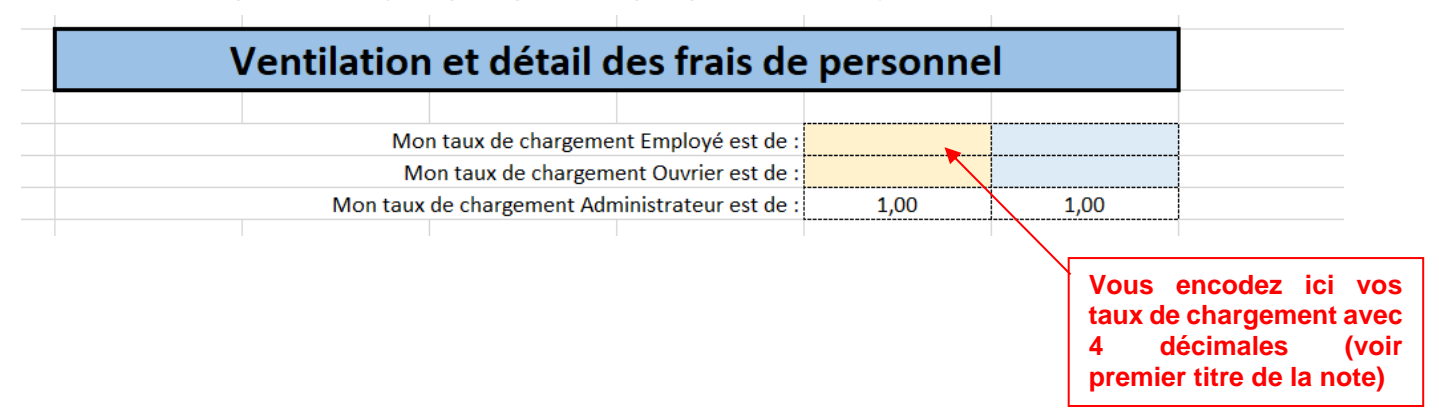

Ensuite, à l'aide des fiches de paie de chacun des membres du personnel consacrés au projet, vous encodez la rémunération brute au regard des différents mois renseignés.

Quant au <u>taux d'occupation</u>, il s'agit du pourcentage résultant de la division du nombre d'heures consacré(e)s au projet par le nombre total d'heures prestées sur le mois, toutes affectations confondues, du salarié. Le timesheet permet de calculer et d'accréditer le taux d'occupation. Un explicatif sur le timesheet est disponible au même endroit que cette notice explicative.

En ce qui concerne les administrateurs, il est bien entendu qu'ils ne peuvent en aucun cas être affectés au projet à concurrence d'un taux d'occupation de 100% (cf. Notice des dépenses éligibles pour l'appel à projets 2024 « Promotion des métiers porteurs d'emploi et sensibilisation aux STEAM et au numérique »).

| V              | entilation  | et détail d                             | des frais de                       | e personno           | el    |
|----------------|-------------|-----------------------------------------|------------------------------------|----------------------|-------|
|                |             |                                         |                                    |                      |       |
|                | Mon ta      | aux de chargemen                        | t Employé est de :                 |                      |       |
|                | Mon         | taux de chargeme                        | nt Ouvrier est de :                |                      |       |
|                | Mon taux de | chargement Admi                         | inistrateur est de :               | 1,00                 | 1,00  |
|                |             |                                         |                                    |                      |       |
| Olivier Dupont |             | Employé                                 |                                    |                      |       |
| Période        | Brut        | Montant APE<br>mensuel lié au<br>projet | Aides à déduire<br>du salaire brut | Taux<br>d'occupation | Total |
| 10-2024        |             |                                         |                                    |                      | 0,00€ |
| 11-2024        |             |                                         |                                    |                      | 0,00€ |
| 12-2024        |             |                                         |                                    |                      | 0,00€ |
| 01-2025        |             |                                         |                                    |                      | 0,00€ |
| 02-2025        |             |                                         |                                    |                      | 0,00€ |
| 03-2025        |             |                                         |                                    |                      | 0,00€ |
|                |             |                                         |                                    | Total déclaré :      | 0,00€ |
|                |             |                                         |                                    |                      |       |

Les frais de personnel s'établissent en soustrayant du salaire brut les éventuelles aides financières reçues pour le personnel travaillant sur le projet (exemples : aides SESAM ou PFI). Ce montant est ensuite multiplié par le taux d'occupation et le taux de chargement. En cas de subvention APE, ces aides sont retranchées du montant final après calcul.

#### En d'autres termes :

Le montant qui sera subventionné = ((Salaire brut – autres aides financières telles que les aides SESAM ou PFI) x taux de chargement x taux d'occupation sur le projet) – **Part du montant APE** mensuel dédié au personnel sur le projet.

En cas d'hésitation d'encodage concernant les aides financières, n'hésitez pas à prendre contact avec la Direction concernée.

#### En cas d'aide APE :

**Remarque importante concernant la part du montant APE mensuel dédié au personnel sur le projet.** Veuillez adapter le montant APE mensuel en fonction du taux d'occupation de votre personnel sur le projet de la convention. Le taux d'occupation n'est donc pas automatiquement appliqué sur le montant APE mensuel. Par conséquent, il convient de l'adapter en fonction de votre situation.

Par exemple, monsieur « y » a un taux d'occupation de 60% sur la convention n°1 et de 40% sur la convention n°2 en mars 2023. Vous avez dédié un montant APE de 1.500 euros à monsieur « y » pour le mois de mars 2023. Par conséquent, pour la convention n°1, la part du montant APE de mars 2023 pour monsieur « y » est de 900 euros (=1500 euros\* 60%). Tandis que celle pour la convention n°2, est de 600 euros (=1500 euros \* 40%).

Concernant les aides APE, les pièces justificatives requises consisteront en celles émises par le Forem :

- Dans le cas où le document « le contrôle du Forem portant sur le coût effectivement supporté pour l'année x » est disponible ;
- Dans le cas contraire, une capture d'écran du montant annuel annoncé par l'interface web APE du Forem.

Les informations relatives au personnel APE sont reprises de manière automatisée dans un tableau en utilisant les données fournies dans le tableau du personnel. Ce tableau, généré automatiquement, met en lumière les différents montants APE ainsi que leur répartition en fonction des membres du personnel engagés sur le projet. Il s'agit de l'onglet « récapitulatif APE » (voir page 17). Une déclaration sur l'honneur par rapport aux aides APE affectées au projet de la convention est demandée et générée automatiquement par le fichier. Il s'agit de l'onglet « Déclaration APE » (voir page 16).

Veuillez noter que des contrôles transversaux sur plusieurs conventions sont à présent exercés. En conséquence, d'autres documents pourraient être exigés. Un même salarié ne peut donc en aucun cas être occupé à plus de 100%, toutes affectations confondues, sur la même période ; faute de quoi, l'ensemble de ses frais de personnel sera rejeté.

Merci de joindre les pièces justificatives liées au personnel impliqué dans le projet ainsi que celles liées aux aides financières reçues.

### Pour les Universités et les Hautes Écoles

### RAPPEL : NE REMPLISSEZ QUE LES CASES JAUNES !

| <br>Olivier Dupont |                      | Employé  |      |           |                                      |                         |                         |                                             |                              |                              |              |                           |                           |                 |                         |        |            |                                         |                                    |                      |                                         |  |
|--------------------|----------------------|----------|------|-----------|--------------------------------------|-------------------------|-------------------------|---------------------------------------------|------------------------------|------------------------------|--------------|---------------------------|---------------------------|-----------------|-------------------------|--------|------------|-----------------------------------------|------------------------------------|----------------------|-----------------------------------------|--|
| Période            | Brut sournis<br>ONSS | Arrièrés | ONSS | Assurance | Double pécule<br>de vacances<br>payé | Modération<br>salariale | Prime de fin<br>d'année | Double pécule<br>de vacances<br>provisionné | Autres charges<br>patronales | Brut + Charges<br>patronales | Chèque repas | Indemnités<br>kilométique | Allocations<br>familiales | Hospitalisation | Pension extra<br>légale | Divers | Coût total | Montant APE<br>mensuel lié au<br>prijet | Aides à déduire<br>du salaire brut | Taux<br>d'occupation | Coût à la<br>charge de la<br>convention |  |
| 10-2024            |                      |          |      |           |                                      |                         |                         |                                             |                              | 0,001                        |              |                           |                           |                 |                         |        | 0,001      |                                         |                                    |                      | 0,001                                   |  |
| 11-2024            |                      |          |      |           |                                      |                         |                         |                                             |                              | 0,001                        |              |                           |                           |                 |                         |        | 0,001      |                                         |                                    |                      | 0,001                                   |  |
| 12-2024            |                      |          |      |           |                                      |                         |                         |                                             |                              | 0,001                        |              |                           |                           |                 |                         |        | 0,001      |                                         |                                    |                      | 0,001                                   |  |
| 01-2025            |                      |          |      |           |                                      |                         |                         |                                             |                              | 0,001                        |              |                           |                           |                 |                         |        | 0,001      |                                         |                                    |                      | 0,001                                   |  |
| 02-2025            |                      |          |      |           |                                      |                         |                         |                                             |                              | 0,001                        |              |                           |                           |                 |                         |        | 0,001      |                                         |                                    |                      | 0,001                                   |  |
| 03-2025            |                      |          |      |           |                                      |                         |                         |                                             |                              | 0,001                        |              |                           |                           |                 |                         |        | 0,001      |                                         |                                    |                      | 0,001                                   |  |
| <br>10-2024        |                      |          |      |           |                                      | 1                       |                         |                                             |                              | 0.001                        |              |                           |                           | 1               |                         |        | 0.001      |                                         |                                    |                      | 0.001                                   |  |

Au fur et à mesure que vous introduisez des salariés affectés au projet dans la première feuille « Identification », l'onglet « Personnel » affiche automatiquement un tableau détaillé pour chaque membre du personnel (*ceci peut prendre quelques secondes*). Pour les Universités et les Hautes Écoles, les frais de personnel sont calculés sur base des frais réels.

Il faut dès lors reporter dans les cases adéquates les divers frais de personnel (rémunération brute, cotisations ONSS patronales, double pécule de vacances, prime de fin d'année, chèques-repas, abonnement social...).

Quant au <u>taux d'occupation</u>, il s'agit du pourcentage résultant de la division du nombre d'heures consacrées au projet par le nombre total d'heures prestées sur le mois, toutes affectations confondues, du salarié. Le timesheet permet de calculer et d'accréditer le taux d'occupation. Un explicatif sur le timesheet est disponible au même endroit que cette notice explicative.

Les frais de personnel s'établissent en additionnant les frais réels et éventuelles provisions, et en y déduisant les éventuelles aides financières (telles que SESAM ou PFI) perçues pour le personnel affecté au projet. Ce montant est ensuite multiplié par le taux d'occupation. En cas de subvention APE, ces aides sont retranchées du montant final après calcul.

#### En d'autres termes :

Montant qui sera subventionné = ((frais réels – aides financières éventuelles sur le projet telles que aides SESAM et PFI) x taux d'occupation sur le projet) – **Part du montant APE mensuel dédié au personnel sur le projet** 

En cas d'hésitation d'encodage concernant les aides financières, n'hésitez pas à prendre contact avec la Direction concernée.

### En cas d'aide APE :

**Remarque importante concernant la part du montant APE mensuel dédié au personnel sur le projet.** Veuillez adapter le montant APE mensuel en fonction du taux d'occupation de votre personnel sur le projet de la convention. Le taux d'occupation n'est donc pas automatiquement appliqué sur le montant APE mensuel. Par conséquent, il convient de l'adapter en fonction de votre situation.

Par exemple, monsieur « y » a un taux d'occupation de 60% sur la convention n°1 et de 40% sur la convention n°2 en mars 2023. Vous avez dédié un montant APE de 1.500 euros à monsieur « y » pour le mois de mars 2023. Par conséquent, pour la convention n°1, la part du montant APE de mars 2023 pour monsieur « y » est de 900 euros (=1500 euros\* 60%). Tandis que celle pour la convention n°2 est de 600 euros (=1500 euros \* 40%).

Concernant les aides APE, les pièces justificatives requises consisteront en celles émises par le Forem :

- Dans le cas où le document « le contrôle du Forem portant sur le coût effectivement supporté pour l'année x » est disponible ;
- Dans le cas contraire, une capture d'écran du montant annuel annoncé par l'interface web APE du Forem.

Les informations relatives au personnel APE sont reprises de manière automatisée dans un tableau en utilisant les données fournies dans le tableau du personnel. Ce tableau, généré automatiquement, met en lumière les différents montants APE ainsi que leur répartition en fonction des membres du personnel engagés sur le projet. Il s'agit de l'onglet « récapitulatif APE » (voir page 17). Une déclaration sur l'honneur par rapport aux aides APE affectées au projet de la convention est demandée et générée automatiquement par le fichier. Il s'agit de l'onglet « Déclaration APE » (voir page 16).

Veuillez noter que des contrôles transversaux sur plusieurs conventions sont à présent exercés. En conséquence, d'autres documents pourraient être exigés. Un même salarié ne peut donc en aucun cas être occupé à plus de 100%, toutes affectations confondues, sur la même période. Si tel s'avérait être le cas, l'ensemble de ses frais de personnel sera rejeté. Merci de joindre les pièces justificatives liées au personnel impliqué dans le projet.

Merci de joindre les pièces justificatives liées au personnel impliqué dans le projet ainsi que celles liées aux aides financières reçues.

# 3<sup>ÈME</sup> ONGLET : FRAIS DE FONCTIONNEMENT

### RAPPEL : NE REMPLISSEZ QUE LES CASES JAUNES !

|   | Frais de fon | ctionnement |         | Ajoute     | er 10 lignes |             |              |                                   |         |                    |                    |    |                 |      |           |             |            |              |                   |                    |
|---|--------------|-------------|---------|------------|--------------|-------------|--------------|-----------------------------------|---------|--------------------|--------------------|----|-----------------|------|-----------|-------------|------------|--------------|-------------------|--------------------|
|   | Catégorie    | Prestataire | Libellé | de la pièc | æ            | N° de pièce | bénéficiaire | Date<br>d'émission<br>de la pièce | Montant | Montant<br>déclaré | Montant<br>accepté | Mo | otif de la révi | sion | Commentai | res SPW EER | Date de co | ntrôle pièce | Date de co<br>pla | ontrôle sur<br>Ice |
|   |              |             |         |            |              |             |              |                                   |         |                    |                    |    |                 |      |           |             |            |              |                   |                    |
| _ |              |             |         |            |              |             |              |                                   |         |                    |                    |    |                 |      |           |             |            |              |                   |                    |
|   |              |             |         |            |              |             |              |                                   |         |                    |                    |    |                 |      |           |             |            |              |                   |                    |
|   |              |             |         |            |              |             |              |                                   |         |                    |                    |    |                 |      |           |             |            |              |                   |                    |
|   |              |             |         |            |              |             |              |                                   |         |                    |                    |    |                 |      |           |             |            |              |                   |                    |
| _ |              |             |         |            |              |             |              |                                   |         |                    |                    |    |                 |      |           |             |            |              |                   |                    |
| - |              |             |         |            |              |             |              |                                   |         |                    |                    |    |                 |      |           |             |            |              |                   |                    |
|   |              |             |         |            |              |             |              |                                   |         |                    |                    |    |                 |      |           |             |            |              |                   |                    |
|   |              | 1           |         |            |              |             |              | Total :                           | 0.00 €  | 0.00 €             | 0.00 €             |    |                 |      |           |             |            |              |                   |                    |

Cet onglet vous permet de nous déclarer vos frais de fonctionnement. Pour la colonne « catégorie », un menu déroulant est proposé, comprenant la liste exhaustive des sous-rubriques, selon la structure budgétaire indiquée dans votre convention (et son éventuel avenant). Vous complétez ensuite, à l'aide des pièces justificatives, les autres colonnes d'informations nécessaires à l'identification de ces dépenses. Le contenu des colonnes « Libellé de la pièce » et « N° de pièce bénéficiaire » est laissé à votre appréciation. Toute ligne incomplète risque d'entraîner la non-éligibilité de votre relevé et un questionnement de notre part, retardant de ce fait la liquidation de votre déclaration de créance. Si les lignes présentes par défaut ne suffisent pas, il vous est loisible d'en ajouter à souhait via le bouton « Ajouter 10 lignes ».

Merci de vous référer à l'article 22 « Budget des opérations » de votre convention ainsi qu'à la « Notice des dépenses éligibles de l'appel à projets 2024 Promotion des métiers porteurs d'emploi et sensibilisation aux STEAM et au numérique » qui reprend la liste des dépenses admises et non-admises pour ces sections.

#### QUELQUES REMARQUES IMPORTANTES

- 1. <u>Colonne « Montant » :</u> Le montant à indiquer dans cette colonne correspond au montant réellement décaissé pour cette pièce justificative.
- 2. Colonne « Montant déclaré »

Le montant déclaré constitue seule la partie de la facture liée au projet. Il peut bien sûr être identique à celui indiqué dans la colonne « montant » mais ne peut être supérieur.

- 3. <u>Autres</u>
- Les notes de crédit éventuelles doivent faire l'objet d'un encodage (montant négatif).
- La TVA ne peut être prise en charge que pour la partie non récupérée par le bénéficiaire.

### 4<sup>ÈME</sup> ONGLET : FRAIS D'EQUIPEMENT

# RAPPEL :

**NE REMPLISSEZ QUE LES CASES JAUNES !** 

|   | Équipe          | ement       | Ajouter 10 lignes   |                          |                                         |                       |                    |                     |    |           |             |            |              |                    |                  |
|---|-----------------|-------------|---------------------|--------------------------|-----------------------------------------|-----------------------|--------------------|---------------------|----|-----------|-------------|------------|--------------|--------------------|------------------|
|   | Matériel acquis | Prestataire | Libellé de la pièce | N° de pièce bénéficiaire | Date<br>d'émission Monta<br>de la pièce | nt Montant<br>déclaré | Montant<br>accepté | Motif de la révisio | on | Commentai | res SPW EER | Date de co | ntrôle pièce | Date de co<br>plac | ntrôle sur<br>ce |
| _ |                 |             |                     |                          |                                         |                       |                    |                     |    |           |             |            |              |                    | -                |
| _ |                 |             |                     |                          |                                         |                       |                    |                     |    |           |             |            |              |                    | -                |
| _ |                 |             |                     |                          |                                         |                       |                    |                     |    |           |             |            |              |                    |                  |
|   |                 |             |                     |                          |                                         |                       |                    |                     |    |           |             |            |              |                    |                  |
| _ |                 |             |                     |                          | Total : 0,00                            | E 0,00 €              | 0,00 €             |                     |    |           |             |            |              |                    |                  |
| T |                 |             |                     |                          |                                         |                       |                    |                     |    |           |             |            |              |                    |                  |

Cet onglet vous permet de nous déclarer vos frais d'équipement. Vous complétez, à l'aide des pièces justificatives, les colonnes d'informations nécessaires à l'identification de ces dépenses. Merci d'indiquer, de manière synthétique, le contenu de l'équipement via la colonne « Matériel acquis ». Le contenu des colonnes « Libellé de la pièce » et « N° de pièce bénéficiaire » est laissé à votre appréciation. Toute ligne incomplète risque d'entraîner la non-éligibilité de votre relevé et un questionnement de notre part, retardant de ce fait la liquidation de votre déclaration de créance. Si les lignes présentes par défaut ne suffisent pas, il vous est loisible d'en ajouter à souhait via la puce « Ajouter 10 lignes ». Merci de vous référer à la section « Budget des opérations » de votre convention ainsi qu'à la « Notice des dépenses éligibles » qui reprend la liste des dépenses admises et non-admises pour cette section.

#### QUELQUES REMARQUES IMPORTANTES

#### 1. Colonne « Montant »

Le montant à indiquer dans cette colonne correspond au montant réellement décaissé pour cette pièce justificative.

#### 2. Colonne « Montant déclaré »

Le montant déclaré constitue seule la partie de la facture liée au projet. Il peut bien sûr être identique à celui indiqué dans la colonne « montant ».

- 3. Autres
- Les notes de crédit éventuelles doivent faire l'objet d'un encodage (montant négatif).
- La TVA ne peut être prise en charge que pour la partie non récupérée par le bénéficiaire.

## 5<sup>ÈME</sup> ONGLET : RÉCAPITULATIF

| в            | L               | U                  | E       | F         | 6       | н         |  |
|--------------|-----------------|--------------------|---------|-----------|---------|-----------|--|
|              |                 |                    |         |           |         |           |  |
|              | Récapit         | ulatif             |         |           |         |           |  |
| Période d    | le octobre 202  | 3 à septembre 2024 |         |           |         |           |  |
|              | Rubric          | ue                 | Montan  | t déclaré | Montan  | t accepté |  |
| Personnel    |                 |                    | Total d | éclaré :  | Total a | ccepté :  |  |
| Fonctionner  | nent            |                    | 0,0     | € 00      | 0,0     | € 00      |  |
| Consomn      | nables          |                    | 0,0     | 00€       | 0,0     | € 00      |  |
| Petit mat    | ériel et outill | age                | 0,0     | € 00      | 0,0     | € 00      |  |
| Prestatio    | n externe       |                    | 0,0     | € 00      | 0,0     | € 00      |  |
| Prestatio    | n interne       |                    | 0,0     | € 00      | 0,0     | € 00      |  |
| Commun       | ication         |                    | 0,0     | € 00      | 0,0     | € 00      |  |
| Equipement   | t               |                    | 0,0     | 00€       | 0,0     | 0€        |  |
| Frais généra | ux              |                    | 0,0     | 00€       | 0,0     | 0€        |  |
|              | Tota            | 1                  | 0,0     | )0€       | 0,0     | )0€       |  |
|              | Intervention    | du SPW             | 0,0     | € 00      | 0,0     | € 00      |  |
|              |                 |                    |         |           |         |           |  |
|              |                 |                    |         |           |         |           |  |

Cet onglet présente le relevé des dépenses dans sa globalité. Toutes les données encodées dans les onglets précédents sont générées automatiquement sous forme de synthèse. Il est donc essentiel que ceux-ci soient remplis complètement car **il est impossible de modifier le récapitulatif**.

#### **REMARQUES IMPORTANTES**

#### Frais généraux

Ces frais se calculent de façon automatique sur base des frais de personnel et de fonctionnement et s'élèvent à 15 % ou 0% selon les dispositions prévues dans votre convention. La description des frais généraux se trouve dans la notice des dépenses éligibles relative à l'appel à projets « Promotion des métiers porteurs d'emploi et sensibilisation aux STEAM et au numérique » ou dans la convention.

# 6<sup>ÈME</sup> ONGLET : DÉCLARATION DE CRÉANCE

|                                                                                                    | Dé                                                                          | claration (        | de créance       | e n°             | <x></x>         |               |
|----------------------------------------------------------------------------------------------------|-----------------------------------------------------------------------------|--------------------|------------------|------------------|-----------------|---------------|
|                                                                                                    |                                                                             |                    |                  |                  |                 |               |
| lo couccignó                                                                                                    | <nom prénor<="" td=""><td>22</td><td></td><td></td><td></td><td></td></nom> | 22                 |                  |                  |                 |               |
| représentant                                                                                                    | Organisation                                                                | v                  |                  |                  |                 |               |
| déclara qu'il.                                                                                                    | organisation<br>oct dû por lo P                                             | r<br>Ágion Wallong | 0.00 €           |                  |                 |               |
| declare qu'il                                                                                                    | est du par la Ri                                                            | egion watione      | 0,00€.           |                  |                 |               |
| o                                                                                                    |                                                                             | 11: 1              | · · · · ·        | 1 17             |                 | 1 ( ) 1       |
| Cette somme                                                                                                    | correspond a                                                                | Fintervention      | regionale dan    | is les depense   | s soumises po   | ur la periode |
| de octobre 20                                                                                                    | )24 à mars 202                                                              | 5 tel que prévi    | u par la conver  | ition numéro 2   | 25 (Steam go).  |               |
|                                                                                                    |                                                                             |                    |                  |                  |                 |               |
|                                                                                                    |                                                                             |                    |                  |                  |                 |               |
| Le montant d                                                                                                    | e cette déclar                                                              | ation de créan     | ce est à payer   | au compte IBA    | N               |               |
| <bexx td="" xxxx<=""><td>XXXX XXXX&gt;</td><td>ouvert au noi</td><td>m de Organisat</td><td>tion Y avec la r</td><td>nention</td><td></td></bexx> | XXXX XXXX>                                                                  | ouvert au noi      | m de Organisat   | tion Y avec la r | nention         |               |
|                                                                                                    |                                                                             | <                  | Communicatio     | n>               |                 |               |
|                                                                                                    |                                                                             |                    |                  |                  |                 |               |
| J'affirme sur                                                                                                    | l'honneur que                                                               | la présente de     | éclaration est s | sincère et véri  | table à la somi | me de         |
| zéro euro                                                                                                    |                                                                             |                    |                  |                  |                 |               |
|                                                                                                    |                                                                             |                    |                  |                  |                 |               |
| et que toutes                                                                                                    | les mesures r                                                               | nécessaires on     | t été prises po  | ur éviter qu'u   | ne dépense so   | it imputée    |
| plusieurs fois                                                                                                    | 5.                                                                          |                    |                  |                  |                 |               |
|                                                                                                    |                                                                             |                    |                  |                  |                 |               |
| Le numéro d'                                                                                                    | engagement j                                                                | uridique est le    |                  |                  |                 |               |
| Corresponda                                                                                                    | nt budgétaire:                                                              | Gaëtan PONT        | IGO MONDACA      | 4                |                 |               |
| Adresse mail                                                                                                    | du corco: gaet                                                              | an.pontigoma       | andaca@spw.w     | /allonie.be      |                 |               |
|                                                                                                    |                                                                             |                    |                  |                  |                 |               |
| Fait en 2 exe                                                                                                    | mplaires, le 23                                                             | ianvier 2024       |                  |                  |                 |               |
|                                                                                                    |                                                                             |                    |                  |                  |                 |               |
| Pour Organis                                                                                                    | ation Y                                                                     |                    |                  |                  |                 |               |
| <nom prénor<="" td=""><td>n&gt;</td><td></td><td></td><td></td><td></td><td></td></nom>                                                           | n>                                                                          |                    |                  |                  |                 |               |
| <fonction></fonction>                                                                                                    |                                                                             |                    |                  |                  |                 |               |
| 4 offectorie                                                                                                    |                                                                             |                    |                  |                  |                 |               |
|                                                                                                    |                                                                             |                    |                  |                  |                 |               |
|                                                                                                    |                                                                             |                    |                  |                  |                 |               |

Cet onglet vous permet d'imprimer la déclaration de créance correspondant à votre relevé.

Certaines cases s'alimentent automatiquement une fois l'ensemble des onglets parcourus et encodés.

Les cases en jaune doivent être complétées afin que votre déclaration de créance soit valable. Il convient de vérifier si le montant en lettres correspond bien au montant en chiffres avant d'imprimer votre déclaration de créance.

Ensuite, ce document doit être imprimé en deux exemplaires sur du papier à en-tête au nom de votre organisation, <u>et signé par la</u> <u>personne juridiquement</u> <u>responsable de votre projet</u>. Ensuite, merci de vous référer à l'onglet « Récapitulatif » du tableau des dépenses afin de connaître les modalités de transmission de votre déclaration de créance. Notice explicative « Relevé de dépenses » - AP 24 « Promotion des métiers porteurs d'emploi et sensibilisation aux STEAM et au numérique »

### 7<sup>ÈME</sup> ONGLET : DÉCLARATION SUR L'HONNEUR POUR APE

|                                                                                         | D í -                    |                   |                  |                  |                  |                |
|-----------------------------------------------------------------------------------------|--------------------------|-------------------|------------------|------------------|------------------|----------------|
|                                                                                         | Dec                      | laration st       | ir i nonne       | urn              | <x></x>          |                |
|                                                                                         |                          |                   |                  |                  |                  |                |
| Je soussigné,                                                                           | Marc Zuipp               |                   |                  |                  |                  |                |
| représentant                                                                            | Organisation             | Y                 |                  |                  |                  |                |
| déclare avoir                                                                           | affecté un sul           | oside APE de 13   | 2.000,00 ۈla     | convention 2     | 5 pour la périe  | ode de         |
| octobre 2023                                                                            | à septembre 2            | 2024.             |                  |                  |                  |                |
| J'affirme sur                                                                           | l'honneur que            | la présente att   | testation est si | ncère et vérita  | ible à la somm   | ne de          |
| douze milles                                                                            | euros .                  |                   |                  |                  |                  |                |
| À cet égard, a                                                                          | ucune dépens             | e de personnel    | liée à l'action  | n'a bénéficié    | de plusieurs s   | ources de      |
| financement                                                                             | qui entraînera           | ient un rembo     | ursement supé    | rieur au coût i  | réellement eng   | endré.         |
|                                                                                         |                          |                   |                  |                  |                  |                |
| Dans le cadre                                                                           | e de ce projet,          | les art. 11 et s. | de la loi du 1   | 5 mai 2003 fix   | ant les dispos   | itions         |
| générales ap                                                                            | olicables aux l          | budgets, au co    | ntrôle des sub   | ventions et à l  | a comptabilité   | des            |
| communauté                                                                              | s et des région          | s, ainsi qu'à l'  | organisation (   | du contrôle de   | la Cour des co   | mptes, ont     |
| été respectés.                                                                          |                          |                   |                  |                  |                  |                |
|                                                                                         |                          |                   |                  |                  |                  |                |
| Celle-ci stipu                                                                          | le que toute su          | bvention doit     | être utilisée co | onformément à    | l'objectif pou   | ir lequel elle |
| a été accordé                                                                           | e. En cas de no          | on-respect de d   | ette condition   | , le bénéficiai  | re est tenu de r | embourser      |
| toute somme                                                                             | indûment perg            | ue.               |                  |                  |                  |                |
|                                                                                         |                          |                   |                  |                  |                  |                |
| En cas de nor<br>indûment per                                                           | n-respect de ce<br>içue. | tte condition,    | le bénéficiaire  | est tenu de re   | mbourser tout    | e somme        |
|                                                                                         |                          |                   |                  |                  |                  |                |
|                                                                                         |                          |                   |                  |                  |                  |                |
|                                                                                         |                          |                   |                  |                  |                  |                |
| Le détail de la                                                                         | a répartition d          | u montant APE     | est repris dar   | is le tableau ci | i-joint.         |                |
|                                                                                         |                          |                   |                  |                  |                  |                |
| Fait en 2 exer                                                                          | nplaires, le 23          | janvier 2024      |                  |                  |                  |                |
|                                                                                         |                          |                   |                  |                  |                  |                |
| Pour Organis                                                                            | ation Y                  |                   |                  |                  |                  |                |
| <nom prénor<="" td=""><td>n&gt;</td><td></td><td></td><td></td><td></td><td></td></nom> | n>                       |                   |                  |                  |                  |                |
| <fonction></fonction>                                                                   |                          |                   |                  |                  |                  |                |
|                                                                                         |                          |                   |                  |                  |                  |                |
|                                                                                         |                          |                   |                  |                  |                  |                |

Cet onglet vous permet d'imprimer la déclaration sur l'honneur pour attester de l'utilisation de vos subsides APE sur le projet.

Certaines cases s'alimentent automatiquement une fois l'ensemble des onglets parcourus et encodés.

Les cases en jaune doivent être complétées afin que votre déclaration sur l'honneur soit valable. Il convient de vérifier si le montant en lettres correspond bien au montant en chiffres avant d'imprimer votre déclaration sur l'honneur.

Ensuite, ce document doit être imprimé en deux exemplaires sur du papier à en-tête au nom de votre organisation, <u>et signé par la</u> <u>personne juridiquement</u> <u>responsable de votre projet</u>. Merci de joindre également le tableau récapitulatif APE (impression en format A3, de préférence).

Merci de vous référer à l'onglet « Récapitulatif » du tableau des dépenses afin de connaître les modalités de transmission de votre déclaration sur l'honneur.

# 8<sup>ÈME</sup> ONGLET : RÉCAPITULATIF DES AIDES APE

|                |           |           |           |           |                   | 5               |                   |
|----------------|-----------|-----------|-----------|-----------|-------------------|-----------------|-------------------|
|                |           |           |           |           |                   |                 |                   |
|                |           |           |           |           | Récapit           | ulatif des a    | ides APE          |
|                |           |           |           |           | Période de octo   | bre 2023 à mars | 2024, soit 6 mois |
|                |           |           |           |           |                   |                 |                   |
|                |           |           |           | E         | Budget APE 2023 : |                 |                   |
|                |           |           |           | E         | Budget APE 2024 : |                 |                   |
|                |           |           |           |           |                   |                 |                   |
| Nom            | 10-2023   | 11-2023   | 12-2023   | 01-2024   | 02-2024           | 03-2024         | Total             |
| Monsieur Dupon | 1.000,00€ | 1.000,00€ | 1.000,00€ | 1.000,00€ | 1.000,00€         | 1.000,00€       | 6.000,00€         |
| Total          | 1.000,00€ | 1.000,00€ | 1.000,00€ | 1.000,00€ | 1.000,00€         | 1.000,00€       | 6.000,00€         |
|                |           |           |           |           |                   |                 |                   |
|                |           |           |           |           |                   |                 |                   |

Ce tableau est généré automatiquement en fonction des subsides APE indiqués dans l'onglet « personnel » du tableau des dépenses. Ce tableau met en lumière les différents montants APE affectés au projet ainsi que leur répartition par rapport au personnel engagé sur le projet. Il permet de comparer ces montants aux subventions APE annuelles accordées par le Forem.

Les cases en jaune doivent être complétées pour informer l'Administration des subventions annuelles APE annoncées ou perçues par le Forem.

### C. TRANSMISSION DU RELEVÉ DES DÉPENSES

Les instructions de transmission de la déclaration de créance, de la déclaration sur l'honneur pour l'utilisation des subsides APE (si d'application), du tableau des dépenses (Excel), des pièces justificatives sont reprises dans l'onglet « récapitulatif » du tableau des dépenses. Merci de vous y référer afin de nous faire parvenir ces documents selon les instructions qui y sont indiquées.

### DISPOSITIONS FINALES

Les relevés de dépenses font systématiquement l'objet d'un <u>contrôle de cohérence</u> à l'issue duquel d'éventuelles remarques vous sont transmises. Une fois ce contrôle réalisé, un courrier officiel vous est adressé afin de vous communiquer le montant mis en liquidation.

Des examens ciblés seront effectués, sur pièces à l'administration ou en vos locaux.

Des contrôles de concordance budget-dépenses et des contrôles transversaux (« bénéficiaire multiprojets ») sont également réalisés.

Quant aux contrôles sur place qui pourraient être réalisés, ils nous permettent de consulter vos livres comptables et de vérifier la bonne liquidation des pièces présentées.

Nous insistons donc sur l'importance de bien conserver et rassembler en vos locaux l'ensemble des <u>pièces justificatives</u> utiles à l'encodage des dépenses dans ce relevé, conformément à la législation comptable en la matière.

Nous vous rappelons également que le bénéficiaire est tenu d'enregistrer les opérations relatives à la convention dans sa <u>comptabilité</u> d'une manière permettant d'identifier aisément les dépenses admissibles.

La Direction de la Gestion financière et la Direction des Politiques transversales Région/Communauté vous souhaitent une bonne réussite dans votre projet et vous remercient pour votre collaboration. Vos gestionnaires restent à votre disposition.

Pour toute question, n'hésitez pas à vous adresser à l'adresse suivante : <u>metiers.porteurs.prw@spw.wallonie.be</u>